- ・縮尺 2,500 分の1 で全体印刷する場合は、A0 サイズが印刷できるプロッタ等の印刷機が必要です。
- ・縮尺 2,500 分の 1 で部分印刷する場合は、印刷したい場所を画面中央にした上で、印刷画面で印刷範囲を 「現在の表示範囲」とし、「実際のサイズ」を選択して、印刷して下さい。詳しくは、下記を参考にして下 さい。

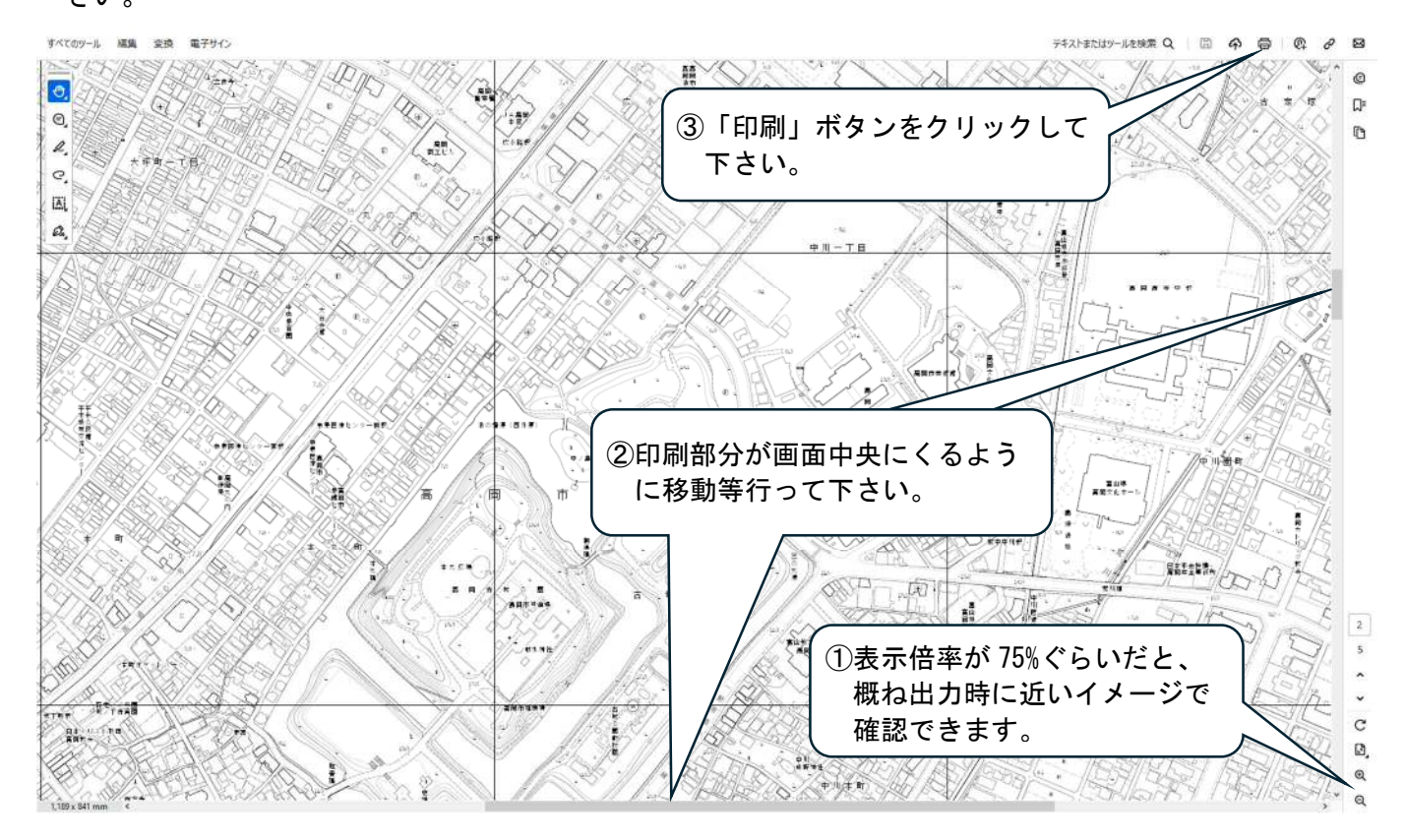

| 印 ④詳細オプションで、「現在の表                                                                            | ×                              |
|----------------------------------------------------------------------------------------------|--------------------------------|
| っ 示範囲」にチェックを入れて下 Julify 詳細設定(D)                                                              | ) <u>ALZ(H)</u> ⑦              |
|                                                                                              | ■<br>黒)で印刷(Y) □ インク / トナーを節約 ① |
| 印刷する<br>⑥用紙サイズは A3 等適宜選択し                                                                    |                                |
| ○すべて ○現在のページ ○ページ指定 □ て下さい。                                                                  |                                |
|                                                                                              | )                              |
| <ul> <li>●現住の表示範囲(型)</li> <li>12回順に口回(E)</li> <li>偶数または奇数ページ</li> <li>範囲内のすべてのページ</li> </ul> | 297.01 x 210.02 ≹IJ            |
| ページサイズ処理 ①                                                                                   |                                |
| サイズのボスター 複数 小冊子                                                                              |                                |
| ○合わせる(E) <<br>● 実際のサイズ                                                                       |                                |
| ○特大ページを縮小 ○カスタム 100 %                                                                        |                                |
| □PDFのページサイズに合わせて「「「宝際のサイブ」にチェックを                                                             |                                |
| □ 用紙の両面に印刷®<br>向き:                                                                           |                                |
| ●自動 ○縦 ○横                                                                                    |                                |
| 注釈とフォーム(M)                                                                                   | ⑦印刷して下さい。                      |
| 文書と注釈 > 注釈の一覧①                                                                               |                                |
| ページ設定(S)                                                                                     | 印刷 キャンセル                       |